# How do I navigate the Resources tool?

There are a number of controls that determine the display of the Resources tool, making it easier to maneuver about within the tool space.

## Go to Resources.

Select the **Resources** tool from the Tool Menu of your site.

#### Reset

| Site Resources | Resources Upload-Download Multiple Resources Permissions Options Check Quota |  | ta    |           |             |
|----------------|------------------------------------------------------------------------------|--|-------|-----------|-------------|
| ocation: 🗋 Po  | etry 101 Resources                                                           |  |       |           |             |
| Remove         | ove Copy Show Hide                                                           |  |       |           |             |
| •              | Title 🛎                                                                      |  |       |           | Access      |
| t              | Poetry 101 Resources                                                         |  | Add 👻 | Actions 💌 |             |
|                | <b>F</b> Readings                                                            |  | Add 💌 | Actions 👻 | Entire site |
|                | <b>PowerPoints</b>                                                           |  | Add 👻 | Actions 💌 | Entire site |
|                | <b>Poetry Web Sites</b>                                                      |  | Add 💌 | Actions 💌 | Entire site |
|                | <b>Poems</b>                                                                 |  | Add 👻 | Actions 💌 | Entire site |
|                | <b>Poet Images</b>                                                           |  | Add 💌 | Actions 👻 | Entire site |
|                | + Bibliography                                                               |  | Add 👻 | Actions 💌 | Public      |

Clicking **Reset** will always return the Resources display to the root level with all the folders closed.

## Plus / Minus

| Location: Detry 101 Resources    |                              |       |           |  |
|----------------------------------|------------------------------|-------|-----------|--|
| Remove                           | Move Copy Show Hide          |       |           |  |
| •                                | Title =                      |       |           |  |
|                                  | Poetry 101 Resources         | Add 👻 | Actions 💌 |  |
|                                  | Readings                     | Add 👻 | Actions 💌 |  |
|                                  | Veek_1_Readings              | Add 👻 | Actions 🔻 |  |
|                                  | APoetsJourney.pdf            |       | Actions - |  |
|                                  | RobertFrost_Boston1915.pdf 🕕 |       | Actions 🔻 |  |
|                                  | Veek_2_Readings              | Add 👻 | Actions 🔻 |  |
|                                  | PowerPoints                  | Add 👻 | Actions 🔻 |  |
|                                  | Poetry Web Sites             | Add 👻 | Actions 🔻 |  |
|                                  | Poems                        | Add 👻 | Actions 💌 |  |
|                                  | Poet Images                  | Add 👻 | Actions - |  |
|                                  | Bibliography                 | Add 👻 | Actions 🔻 |  |
| Copy Content from My Other Sites |                              |       |           |  |

Clicking **Plus +** will open a folder, within the view of all of the folders. Clicking **Minus** - will close a folder.

## **Folder View**

| Sector Poetry 101: Resources |                                    |                 |  |  |  |
|------------------------------|------------------------------------|-----------------|--|--|--|
| Location:                    | Poetry 101 Resources / PowerPoints |                 |  |  |  |
| Remove                       | Move Copy Show Hide                |                 |  |  |  |
| •                            | Title ≞                            |                 |  |  |  |
|                              | PowerPoints                        | Add 👻 Actions 💌 |  |  |  |
|                              | Lecture01_PoeticForms.ppt          | Actions 💌       |  |  |  |
|                              | Lecture02_19thCenturyPoets.ppt     | Actions 💌       |  |  |  |
|                              | Lecture03_20thCenturyPoets.ppt     | Actions 💌       |  |  |  |
|                              |                                    |                 |  |  |  |

Clicking on the name of any folder will isolate the display to just the contents of that folder.

## **Breadcrumb Trail**

| Poetry 101: Resources                                     |                 |
|-----------------------------------------------------------|-----------------|
| Location: Poetry 101 Resources / Readings / Week_1_Readin | igs È           |
| Remove Move Copy Show Hide                                |                 |
| ◆                                                         |                 |
| Week_1_Readings                                           | Add 💌 Actions 💌 |
| APoetsJourney.pdf 🕕                                       | Actions 💌       |
| RobertFrost_Boston1915.pdf ①                              | Actions 👻       |

When a folder or subfolder is isolated, a breadcrumb trail of links allows users to navigate the folders.

#### Expand All / Collapse All

| Location: Poetry 101 Resources |                                |       |           |  |
|--------------------------------|--------------------------------|-------|-----------|--|
| Remove                         | Move Copy Show Hide            |       |           |  |
|                                | Title ≛                        |       |           |  |
| _                              | Poetry 101 Resources           | Add 💌 | Actions 💌 |  |
|                                | Readings                       | Add 💌 | Actions 👻 |  |
|                                | Week_1_Readings                | Add 💌 | Actions - |  |
|                                | APoetsJourney.pdf 🕕            |       | Actions 💌 |  |
|                                | 🔁 RobertFrost_Boston1915.pdf 🕕 |       | Actions 💌 |  |
|                                | Week_2_Readings                | Add 💌 | Actions - |  |
|                                | AmericanPoets.pdf              |       | Actions 💌 |  |
|                                | PowerPoints                    | Add 💌 | Actions 💌 |  |
|                                | Lecture01_PoeticForms.ppt      |       | Actions * |  |
|                                | Lecture02_19thCenturyPoets.ppt |       | Actions 💌 |  |
|                                | Lecture03_20thCenturyPoets.ppt |       | Actions 💌 |  |
|                                | Poetry Web Sites               | Add 💌 | Actions 💌 |  |
|                                | Poets Magazine                 |       | Actions 💌 |  |
|                                | The Poetry Foundation          |       | Actions 💌 |  |

-

Clicking **Expand All** will open up and display the contents of all folders and subfolders. Clicking **Collapse All** will close all folders and subfolders.

Expand All / Collapse All is a toggle button. Clicking it once will expand the display; clicking it again will collapse the display.